# Страница «Ученик» в Дневник.ру

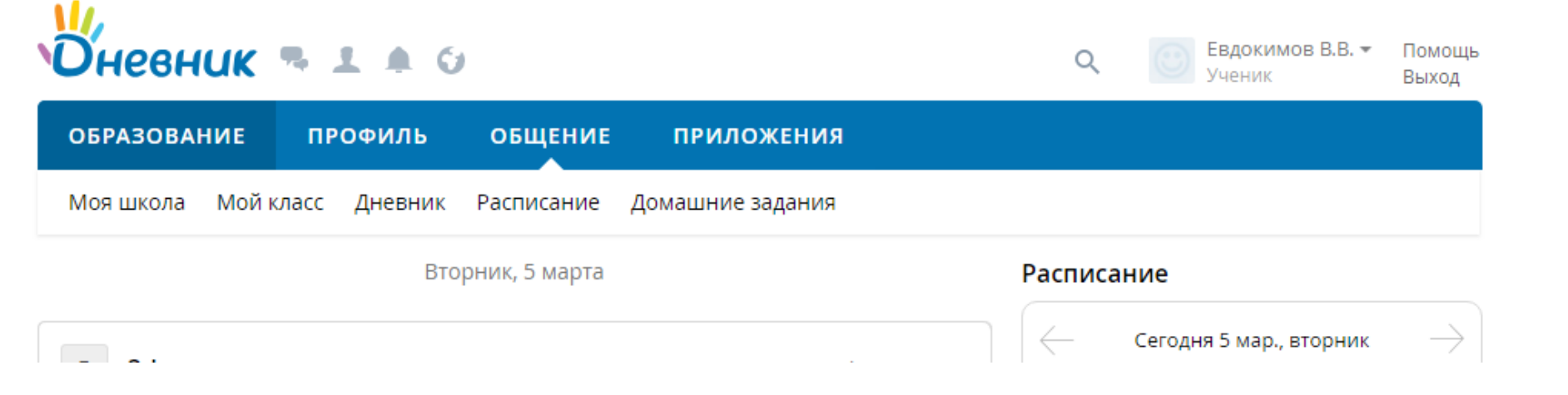

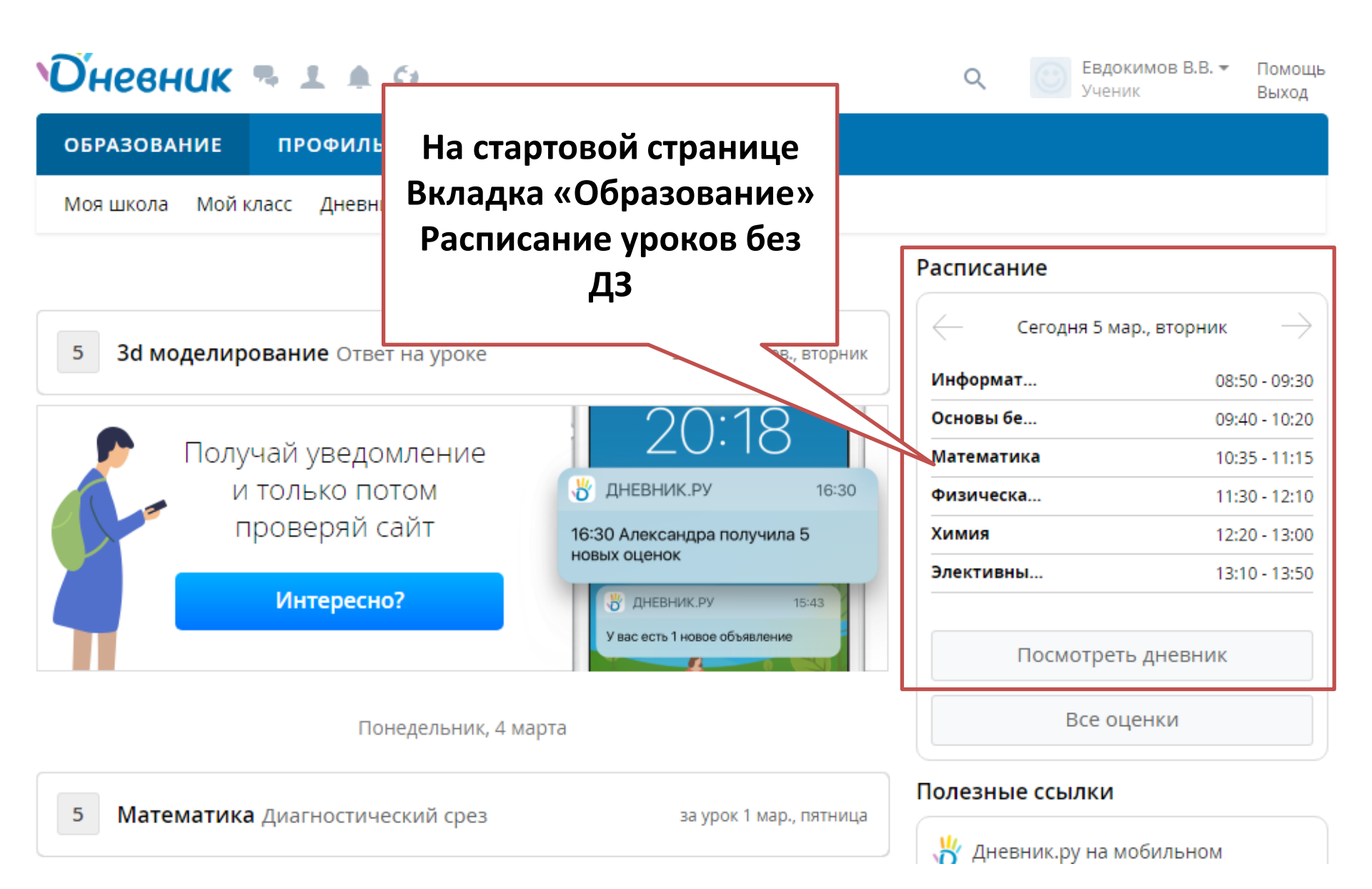

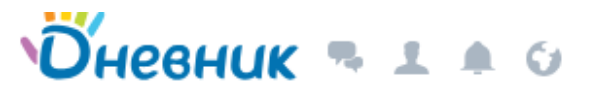

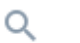

Помощь Выход

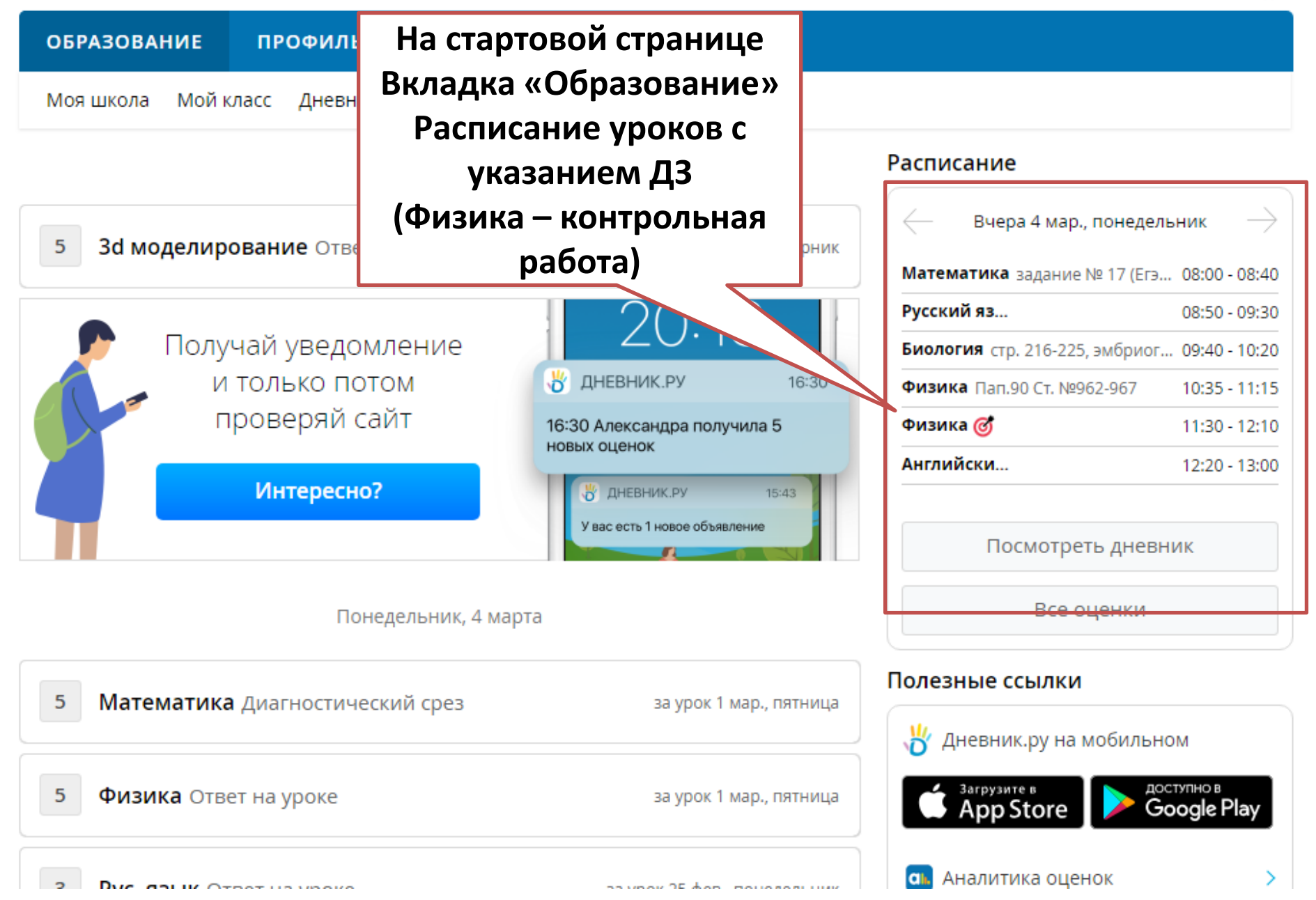

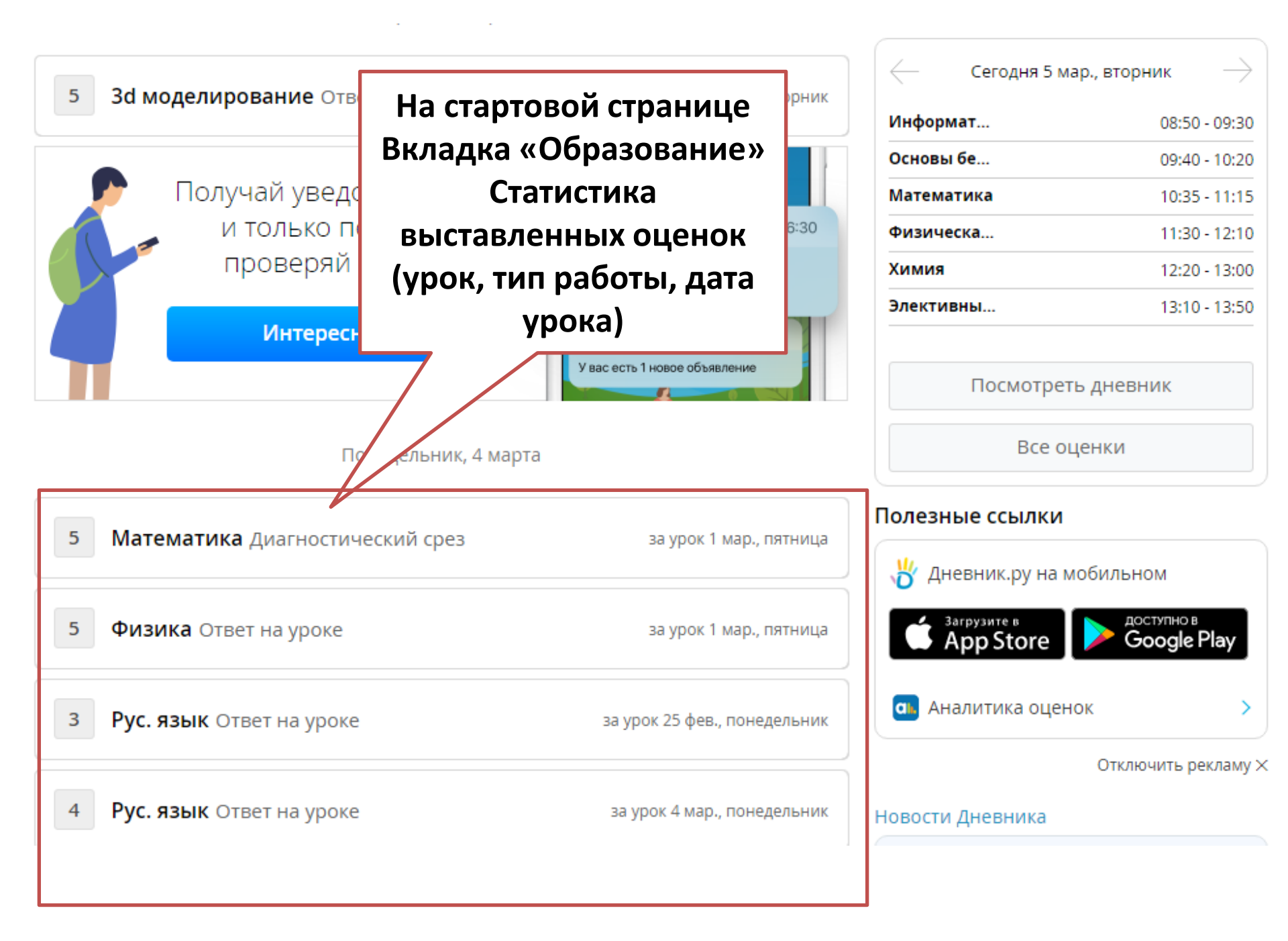

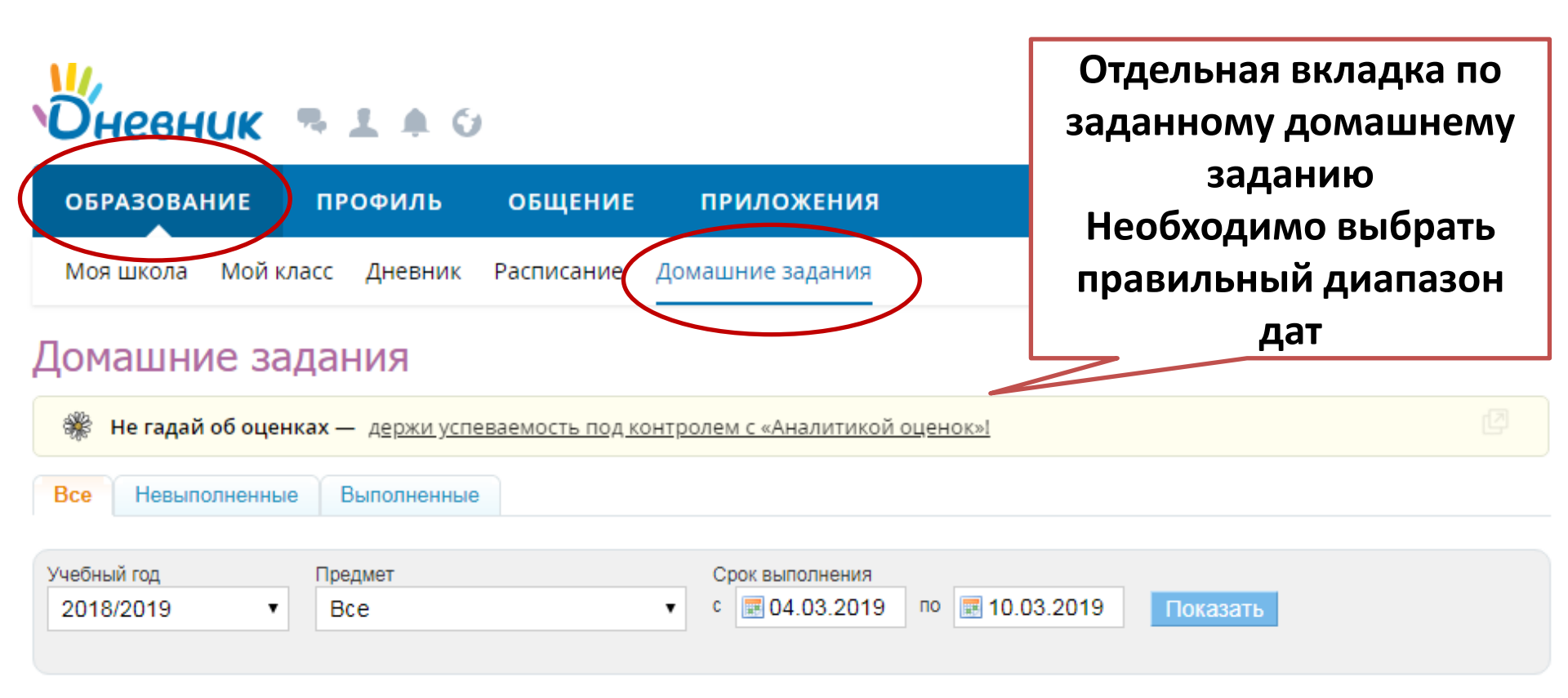

Всего 4 домашних заданий

|                                                                     | Школа         | Предмет    | Урок                   | Обновлено | Статус |
|---------------------------------------------------------------------|---------------|------------|------------------------|-----------|--------|
| задание № 17 (Егэ) по рассмотренному типу<br>задач.                 | МАОУ СОШ № 11 | Математика | <b>Вчера</b><br>1 урок |           | Выдано |
| стр. 216-225, эмбриогенез, стр. 228-232, постэмбриональное развитие | МАОУ СОШ № 11 | Биология   | <b>Вчера</b><br>З урок |           | Выдано |
| & 22, термины по гражданскому праву,<br>решение заданий после & 22  | МАОУ СОШ № 11 | Обществозн | 6 марта 2019<br>4 урок |           | Выдано |
| Пап.90 Ст. №962-967                                                 | МАОУ СОШ № 11 | Физика     | <b>Вчера</b><br>4 урок |           | Выдано |

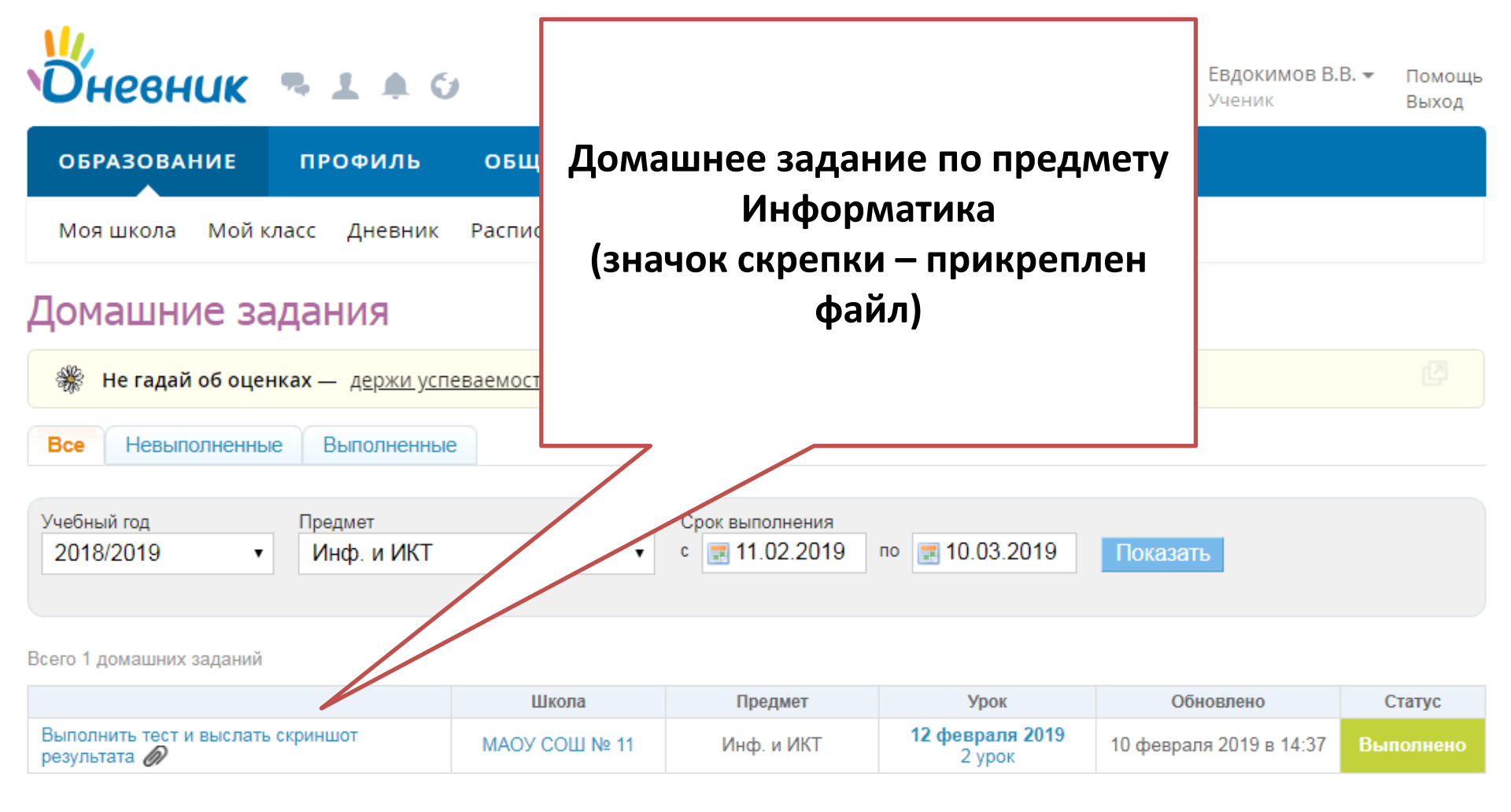

## Домашнее задание

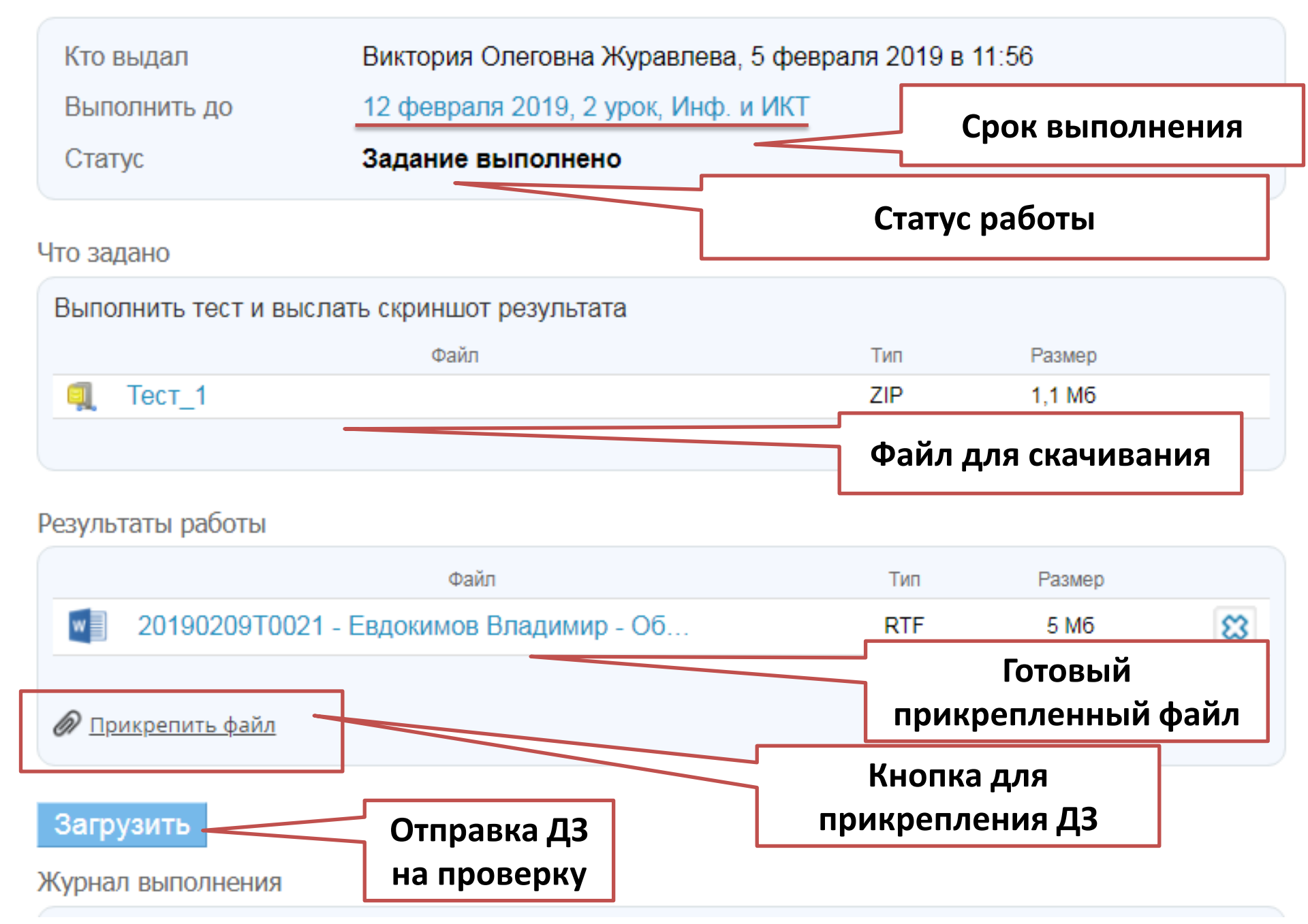

### Домашнее задание

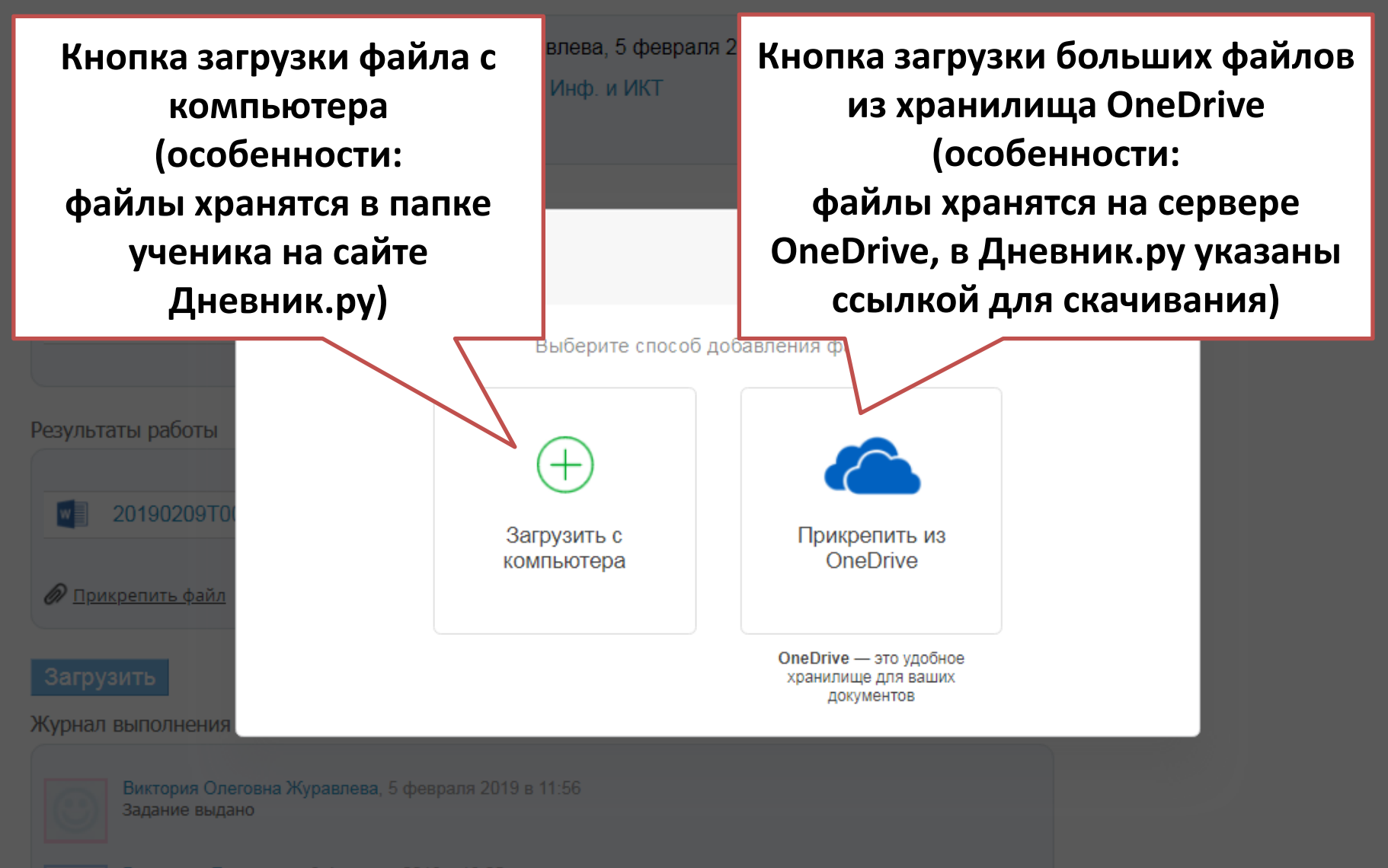

#### МАОУ СОШ № 11 > Домашние задания

## Домашнее задание

| Кто выдал    | Виктория Олеговна Журавлева, 5 февраля 2019 в 11:56 |
|--------------|-----------------------------------------------------|
| Выполнить до | 12 февраля 2019, 2 урок, Инф. и ИКТ                 |
| Статус       | Задание выполнено                                   |

### Что задано

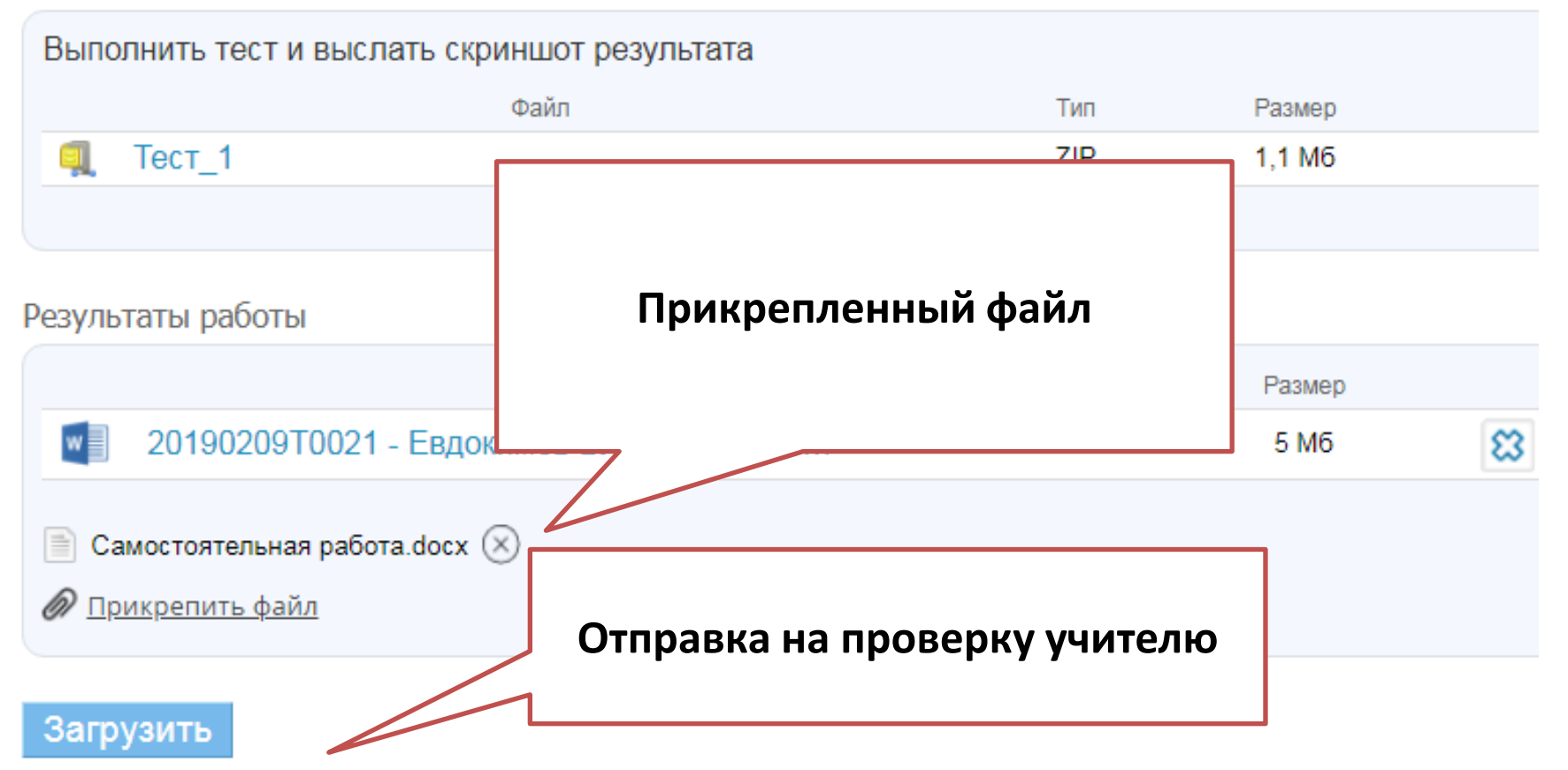

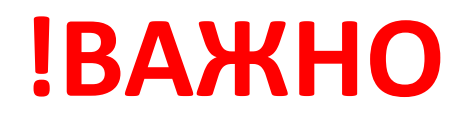

## Процесс прикрепления

Результаты работы

| Файл                                                         | Тип          | Размер     |           |
|--------------------------------------------------------------|--------------|------------|-----------|
| 20190209Т0021 - Евдокимов Владимир - Об                      | RTF          | 5 M6       | 83        |
| 📄 Самостоятельная работа.docx 🛞<br>🖉 <u>Прикрепить файл</u>  | Пока файл за | агружается | а, нельзя |
| Загрузка файлов. Не закрывайте браузер!<br>Журнал выполнения | закры        | вать брауз | ер        |

# Завершенный процесс прикрепления Результаты работы

| Файл                                    | Тип  | Размер   |   |
|-----------------------------------------|------|----------|---|
| 20190209Т0021 - Евдокимов Владимир - Об | RTF  | 5 M6     | 8 |
| Самостоятельная работа                  | DOCX | 344,9 Кб | 8 |
| Прикрепить файл                         |      |          |   |

Загрузить

# Если есть необходимость связаться с учителем (или прислать работу 2 способом)

Вкладка «Учителя» – в поиске выбрать необходимого учителя и щелкнуть на иконку «Письмо»

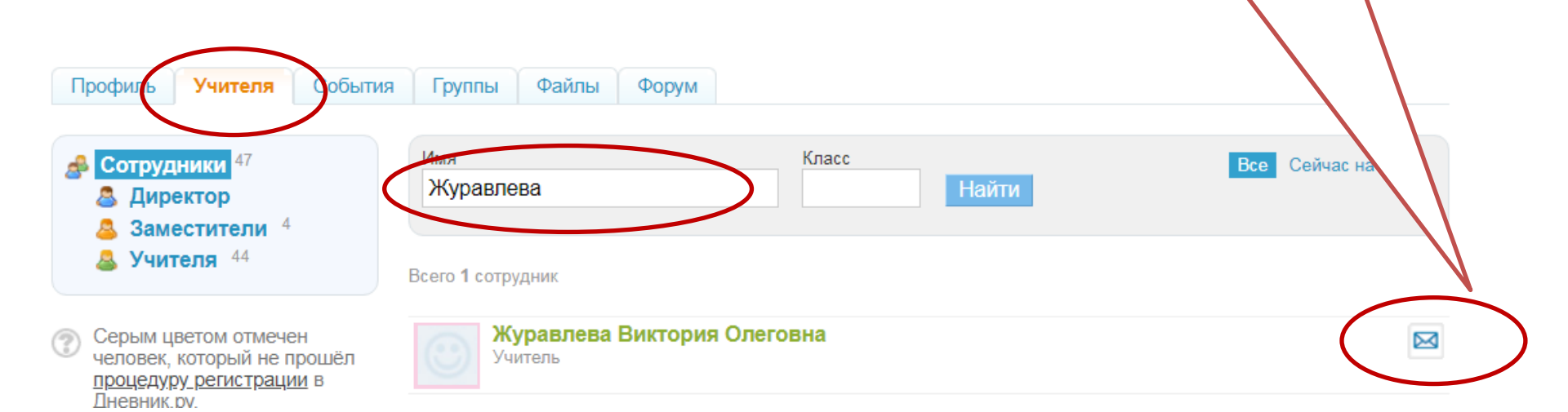

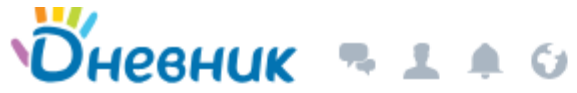

!Важно Если файл не прикрепляется, ДЕТИ профиль общение приложения выдает ошибку. Значит сервер перегружен. Сообщения Повторите действие через 5-7 Новое сообщение минут Виктория Олеговна Журавлева онлайн C Кнопка, которая позволяет прикрепить файл ребенка, если по какой-либо причине у него не получается Ірикрепить файлы из Дневник Отправить

# Страница «Ученик» в Дневник.ру Контроль оценок

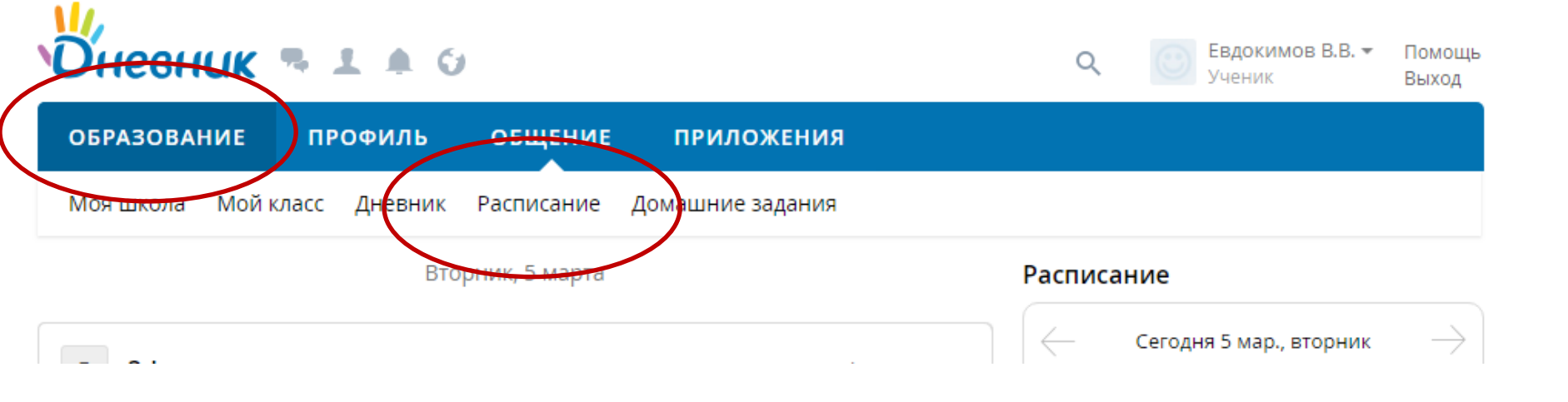

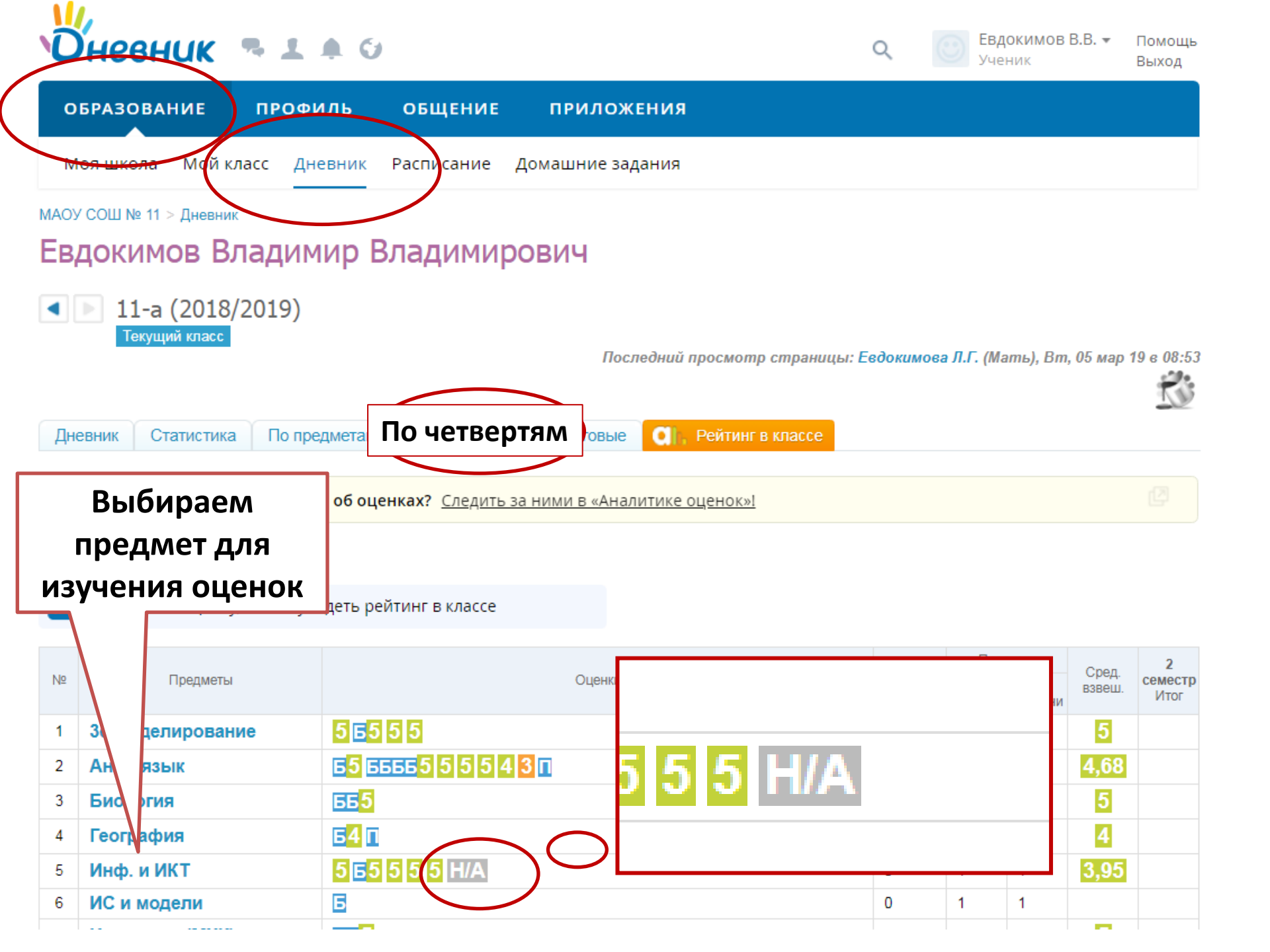

| Дата и вр                        | емя     | Присутствие | Оценки   | Комментарий учителя |
|----------------------------------|---------|-------------|----------|---------------------|
| <b>15 января 2019</b><br>2 урок  |         |             | 5        |                     |
| <b>22 января 2019</b><br>2 урок  |         | Болеет      |          |                     |
| <b>29 января 2019</b><br>2 урок  |         |             |          |                     |
| <b>5 февраля 2019</b><br>2 урок  |         | _           |          |                     |
| <b>12 февраля 2019</b><br>2 урок | Выбирае | м необходил | мую дату |                     |
| <b>19 февраля 2019</b><br>2 урок |         |             |          |                     |
| <b>26 февраля 2019</b><br>2 урок |         |             | 5        |                     |
| Сегодня<br>2 урок                |         |             | H/A      |                     |
| <b>12 марта 2019</b><br>2 урок   |         |             |          |                     |
| <b>19 марта 2019</b><br>2 урок   |         |             |          |                     |

# Страница урока

### Детали урока

| Информатика и ИКТ     |
|-----------------------|
| Сегодня, 2 урок       |
| Группа Инф.1 (11-a)   |
| 10                    |
| Адресация в Интернете |
|                       |

### Присутствие на уроке и комментарий учителя

| Домашние задания                 | Тип работы, проводимой н<br>уроке и оценка за них |
|----------------------------------|---------------------------------------------------|
| На этот урок не задано ни одного | о домашнего зар                                   |
| Оценки за работу на уроке        |                                                   |
|                                  | Оценка                                            |
| Практическая работа              | H/A                                               |